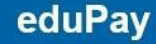

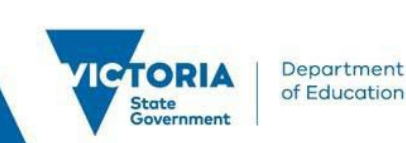

# **Relationship Declarations**

# Introduction

Relationship declarations are an important part of ensuring impartiality in providing an assessment service. This ensures that those marking exams do not give anyone an advantage over others. This is done by matching declared relationships with attributes of exams and using them to exclude any assessor from eligibility for marking an exam where there could be a bias.

Types of relationships that may need to be being declared are:

- Former teachers at a particular school.
- Tutors for VCE level student, whether in that subject or not
- Close neighbour to a student undertaking their VCE
- Playing on a sporting team with the parent of a student
- Married to a teacher currently working at a school
- Parenting a student at a particular school

# **Quick Steps**

#### Step 1: login to eduPay

• Login to eduPay using your user ID (education email address) and password provided.

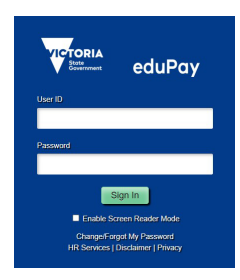

# Step 2: Navigating to the Declare Relationships page.

- In the employee homepage locate the My Declarations tile.
- Click the My Declarations tile to begin the process

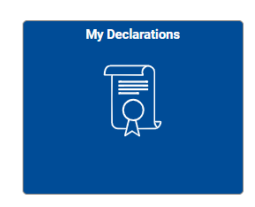

- In the My Declarations page locate the VCAA Relationship Declaration tile.
- Click to start the relationship declaration

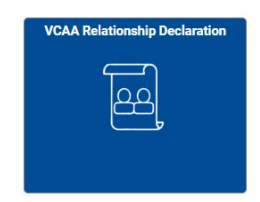

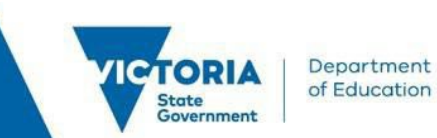

# Step 3: Add a Relationship in the Declaration page.

- To begin select the Add Relationship Declaration button
- This action is only visible as a large blue button when there are no existing declarations.

| Declare Relationships                   |  |  |  |  |
|-----------------------------------------|--|--|--|--|
| Project Manager                         |  |  |  |  |
| Relationship Declaration Details        |  |  |  |  |
| You have not declared any Relationships |  |  |  |  |
| Add Relationship Declaration            |  |  |  |  |

#### Step 4: Enter the Relationship Details.

- In the 'Declarations Details' webform you are required to choose between two Declaration types:
  - o School
  - o Student
- Using the drop-down box select your Declaration Type

| Cancel                           | Declaration Details | Submit |
|----------------------------------|---------------------|--------|
| Relationship Declaration Details |                     |        |
| *Declaration Type                | School 🗸            |        |
| *School                          | ~                   |        |
| Comments (Optional)              |                     |        |
|                                  | ß                   |        |

#### Step 5: Declare a Relationship with a school.

- Use the drop-down box to select School
- Select the school from the dropdown list

| Cancel Declaration Details Subm  |                                                 |   |  |  |  |
|----------------------------------|-------------------------------------------------|---|--|--|--|
| Relationship Declaration Details | lationship Declaration Details                  |   |  |  |  |
| *Declaration Type                | School ~                                        |   |  |  |  |
| *School                          | Mount Alexander 7-12 College                    | ~ |  |  |  |
| Comments (Optional)              | Moorooduc Primary School<br>Mooroolbark College | ^ |  |  |  |
|                                  | Mooroopna North Primary School                  |   |  |  |  |
|                                  | Mooroopna Park Primary School                   |   |  |  |  |
|                                  | Morang South Primary School                     |   |  |  |  |
|                                  | Mordialloc Beach Primary Sch                    |   |  |  |  |
|                                  | Mordialloc College<br>Moriac Primary School     |   |  |  |  |
|                                  | Mornington Park Primary School                  |   |  |  |  |
|                                  | Mornington Primary School                       |   |  |  |  |
|                                  | Mornington Secondary College                    |   |  |  |  |
|                                  | Mortlake P-12 College                           |   |  |  |  |
|                                  | Morwell Central Primary School                  |   |  |  |  |
|                                  | Morwell Park Primary School                     |   |  |  |  |
|                                  | Mossfiel Primary School                         |   |  |  |  |
|                                  | Mossgiel Park Primary School                    |   |  |  |  |
|                                  | Mount Alexander 7-12 College                    |   |  |  |  |

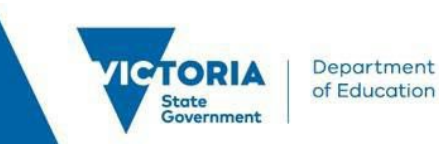

- If the school has multiple campuses an additional drop-down menu will appear,
- Select the desired campus

| Cancel                           | el Declaration Details                                          |  |  |
|----------------------------------|-----------------------------------------------------------------|--|--|
| Relationship Declaration Details |                                                                 |  |  |
| *Declaration Type                | School ~                                                        |  |  |
| *School                          | Essendon Keilor College 🗸                                       |  |  |
| Campus                           | ~                                                               |  |  |
| Comments (Optional)              | East Keilor Campus<br>Essendon Keilor College<br>Niddrie Campus |  |  |
|                                  |                                                                 |  |  |

- Note For Non-government schools use 'Other' as the school
- Enter the school's name in the extra box that appears for 'Other' schools.

| Cancel                           | <b>Declaration Details</b>          | Submit |  |  |  |  |
|----------------------------------|-------------------------------------|--------|--|--|--|--|
| Relationship Declaration Details |                                     |        |  |  |  |  |
| *Declaration Type                | School ~                            |        |  |  |  |  |
| *School                          | Other - Please provide name below 🗸 |        |  |  |  |  |
| *Other School Name               |                                     |        |  |  |  |  |
| Comments (Optional)              | Comments (Optional)                 |        |  |  |  |  |
|                                  |                                     |        |  |  |  |  |
|                                  |                                     |        |  |  |  |  |

- Add comments if needed
- In the top righthand corner of the page select 'Submit' to complete declaration

### **Step 6: Declare a Relationship with a student.**

• Use the drop-down box to select Student

| Cancel                           | Declaration Details | Submit |
|----------------------------------|---------------------|--------|
| Relationship Declaration Details |                     |        |
| *Declaration Type                | Student ~           |        |
| Student First Name               |                     |        |
| Student Last Name                |                     |        |
| Student ID                       | 0                   |        |
| School                           | ~                   |        |
| Comments (Optional)              |                     |        |
|                                  |                     |        |

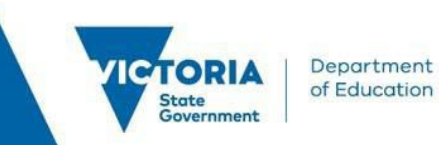

- Enter the Students details accurately
  - o First name
  - o Last name
  - Student ID Select the Information icon next to the Student ID field to see information and a link to more information about student ID formats
  - $\circ$   $\,$  Select the School from the dropdown list

| Cancel                           | <b>Declaration Details</b> | Submit |
|----------------------------------|----------------------------|--------|
| Relationship Declaration Details |                            |        |
| *Declaration Type                | Student 🗸                  |        |
| Student First Name               | Amy                        |        |
| Student Last Name                | Adams                      |        |
| Student ID                       | 123456                     |        |
| School                           | Aurora School 🗸            |        |
| Comments (Optional)              |                            |        |
| I am Amys Father                 |                            |        |

- Add notes as required
- Select submit to complete declaration
- Once there are active relationships declared, the employee will see them in a list

| + = [·  |                                             |        |  |  |   |
|---------|---------------------------------------------|--------|--|--|---|
| Туре    | Details                                     | Status |  |  |   |
| Student | Amy Adams / 123456 / 015511 / Aurora School | Active |  |  | > |

#### Step 7: Update or add a Declaration.

- From the Declare relationships page you can
  - Can add other declarations using the Plus sign
  - o Can edit existing using the pencil icon
  - o Can (logically) delete declarations using the rubbish bin icon
  - o Can view the details using the arrow.

| Declare Relationships               |                                  |                                  |        |   |   |             |  |
|-------------------------------------|----------------------------------|----------------------------------|--------|---|---|-------------|--|
| Anthony Smith<br>Manager HR Systems |                                  |                                  |        |   |   |             |  |
|                                     | Relationship Declaration Details |                                  |        |   |   | 1 row<br>↑↓ |  |
|                                     | Туре                             | Details                          | Status |   |   |             |  |
|                                     | School                           | 018806 / Essendon Keilor College | Active | Ø | Ē | >           |  |
|                                     |                                  |                                  |        |   |   |             |  |